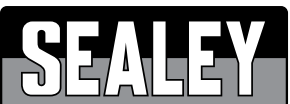

## MULTI-MANUFACTURER DIAGNOSTIC TOOL – ANDROID MODEL NO: VSCAN

Thank you for purchasing a Sealey product. Manufactured to a high standard, this product will, if used according to these instructions, and properly maintained, give you years of trouble free performance.

**IMPORTANT:** PLEASE READ THESE INSTRUCTIONS CAREFULLY. NOTE THE SAFE OPERATIONAL REQUIREMENTS, WARNINGS & CAUTIONS. USE THE PRODUCT CORRECTLY AND WITH CARE FOR THE PURPOSE FOR WHICH IT IS INTENDED. FAILURE TO DO SO MAY CAUSE DAMAGE AND/OR PERSONAL INJURY AND WILL INVALIDATE THE WARRANTY. KEEP THESE INSTRUCTIONS SAFE FOR FUTURE USE.

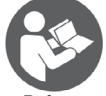

Refer to

instructions

## I. SAFETY

To prevent personal injury or damage to vehicles and/or the diagnostic tool, read this instruction manual first and observe the following safety precautions at a minimum whenever working on a vehicle:

- ✓ Always perform automotive testing in a safe environment.
- Keep clothing, hair, hands, tools, test equipment, etc. away from all moving or hot engine parts.
- ✓ Operate the vehicle in a well-ventilated work area: Exhaust gases are poisonous.
- Put blocks in front of the drive wheels and never leave the vehicle unattended while running tests.
- Use extreme caution when working around the ignition coils, ignition wires and spark plugs. These components create hazardous voltages when the engine is running.
  Put the transmission in PARK (for automatic transmission) or NEUTRAL (for manual transmission)
- Put the transmission in PARK (for automatic transmission) or NEUTRAL (for manual transmission) and ensure that the handbrake is applied. Keep a fire extinguisher suitable for petrol/chemical/ electrical fires nearby.
- \* DO NOT connect or disconnect any test equipment while the ignition is on or the engine is running.
- ✓ Keep the scan tool dry, clean and free from oil/water or grease. Use a mild detergent, DO NOT use solvent or abrasive cleaners.

# 2. INTRODUCTION

The V-Scan multi-manufacturer diagnostic tool is a wireless Android based system, enabling near OE-level diagnostics. Midrange tool, which allows you to use a mobile phone or tablet to diagnose cars, SUV's and vans. Connects to the vehicle using a standard 16pin EOBD connector and includes extension cable for hard to access diagnostic sockets. Used in conjunction with a compatible Android device (2.3 and later). All software (supplied) is downloaded and stored on the mobile phone or tablet. Supplied with one year of updates and doesn't lockout when updates have expired.

## Software features:

-Read/Clear codes

-Live data

-Actuation tests

-Special functions; Battery Configuration, DPF, Electronic Parking Brake, Injector Programming, Key Programming, Odometer Adjustment, Oil Service Reset, Steering Angle, Throttle Reset, TPMS

# 3. SPECIFICATION

| Wireless VCI                         | Yes                   |
|--------------------------------------|-----------------------|
| Subscription based online updates    | Yes                   |
| This application is for Android only |                       |
| Operating Systems                    | Android 2.3 and later |
| Wifi                                 | Yes                   |
| Bluetooth                            | Yes                   |
| Software Storage Space               | 50MB                  |

# INSTALLATION

#### 4.1. V-Scan Setup

To install the software, the App needs to be downloaded 4.1.1. first, then the actual vehicle software (over Wifi).

#### 4.2. Installing App

4.2.1. Install App to your phone or tablet (Android only) by either scanning the QR code right, or from Google Play. For Google Play, search SEALEY VSCAN (fig.4).

#### **CONFIGURE VCI** 5.

5.2.1. Connect the VCI (Vehicle Connection Interface) to an EOBD/OBDII vehicle and turn ignition on, light will flash showing the VCI has power. The vehicles EOBD/OBDII connector is usually in the area under the steering wheel. For more information, refer to the vehicle's handbook.

Google Play

- On your phone or tablet open 'Settings' and turn Bluetooth ON (fig.1). 5.2.2.
- Scan for Bluetooth devices and pair (fig.2). The V-Scan ID/serial number will be unique to your V-Scan and shown on the label of the VCI (example BD160000\*\*\*\*). Keep this number safe 5.2.3. because may be required at a later date (fig.2)

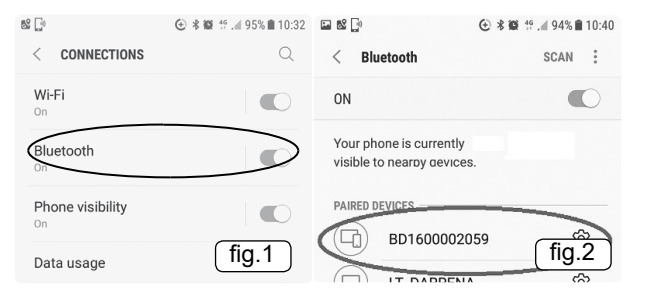

- 5.2.4. Choose your ID and input 0000 or 1234 as password and select OK (fig.3).
- If the Android version of your phone or tablet is higher than 4.4, it may show two Bluetooth 5.2.5. devices. You may need to connect both. Make sure the Bluetooth pairing is successful.
- 5.2.6. Open the V-Scan App on your phone or tablet (fig.4) will then connect to the VCI automatically each time the V-Scan is used, but must be connected to a vehicle to power the VCI.
- 5.2.7. Once successfully connected, select 'VCI' icon on Home Page to check for any VCI updates (fig.5)

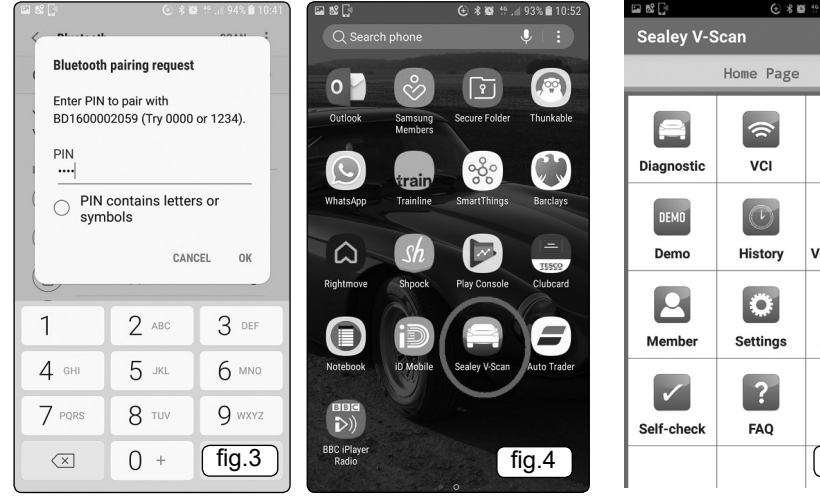

|    | Sealey V-Scan |                 |                           |
|----|---------------|-----------------|---------------------------|
|    | Home Page     |                 |                           |
| le | Diagnostic    | ر<br>کرا        | Update                    |
|    | DEM0<br>Demo  | History         | <b>i</b><br>Version Info. |
|    | Member        | Settings        | Feedback                  |
| er | Self-check    | <b>?</b><br>FAQ | Cautions                  |
|    |               |                 | fig.5                     |

# 6. INSTALLING VEHICLE SOFTWARE

Note: Before initial use the software will need to be downloaded onto the phone/tablet. This should be done over Wifi because will be a more stable connection and faster.

61 With phone/tablet connected to Wifi, press 'Update' icon. Select 'Manual Selection' (fig.6) then 'download new diagnostic software' (fig.7). It will depend on the phone/tablet if the software can be saved into the devices memory or a SD card (if fitted). The software is NOT big so won't take up much memory. Software storage space requires approximately 50MB. Software will take approximately 30 minutes to download depending on the speed of the Wifi connection.

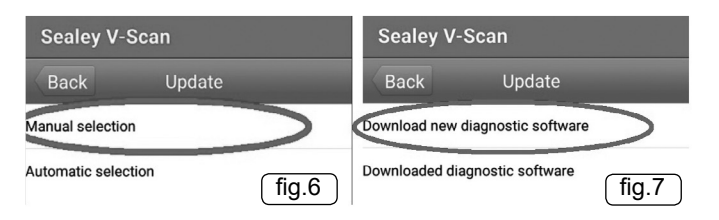

# **AFTER SALES & TECH SUPPORT**

- 7.1. The product is supplied with a 1 year warranty and 1 year of updates. The V-Scan has the facility to report any vehicle software issues 'feedback icon', which is important to use to keep the software as up to date, bug free and user friendly as possible.
- 7.1.1. Hardware issues (VCI) and loading software - contact Sealey technical support on 01284 757505
- 7.1.2. Report vehicle software issues - use 'Feedback' facility.

#### UPDATES 8.

8.1. The product is supplied with 1 year of updates. Once the initial 1 year of updates has expired, contact Sealey technical support on 01284 757505 to purchase/renew the subscription for another 12 months.

# INFORMATION

For more information on how to install/delete software within the app, select 'FAQ' icon 9.1. (Frequently Asked Questions) on the app Home Page (fig.5).

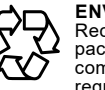

# **ENVIRONMENT PROTECTION**

Recycle unwanted materials instead of disposing of them as waste. All tools, accessories and packaging should be sorted, taken to a recycling centre and disposed of in a manner which is compatible with the environment. When the product becomes completely unserviceable and requires disposal, drain any fluids (if applicable) into approved containers and dispose of the product and fluids according to local regulations.

### WEEE REGULATIONS

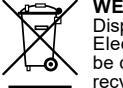

Dispose of this product at the end of its working life in compliance with the EU Directive on Waste Electrical and Electronic Equipment (WEEE). When the product is no longer required, it must be disposed of in an environmentally protective way. Contact your local solid waste authority for recycling information.

Note: It is our policy to continually improve products and as such we reserve the right to alter data, specifications and component parts without prior notice. Important: No Liability is accepted for incorrect use of this product.

Warranty: Guarantee is 12 months from purchase date, proof of which is required for any claim.

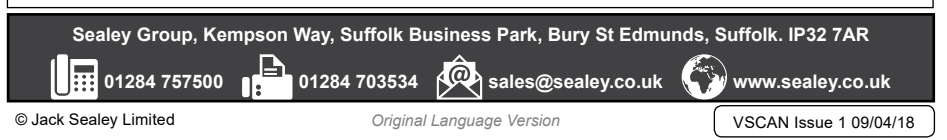

### © Jack Sealev Limited

Original Language Version

VSCAN Issue 1 09/04/18